راهنمای ورود به سامانه جامع دانشگاهی گلستان

دانشگاه بین المللی امام خمینی(ره<u>)</u>

- 1- با استفاده از یکی از مرورگرهای Internet Explorer یا Google Chrome به آدرس <u>https://golestan.ikiu.ac.ir</u> وارد سامانه گلستان شوید.
  - 2- بر روی گزینه ورود به سیستم کلیک نمایید.

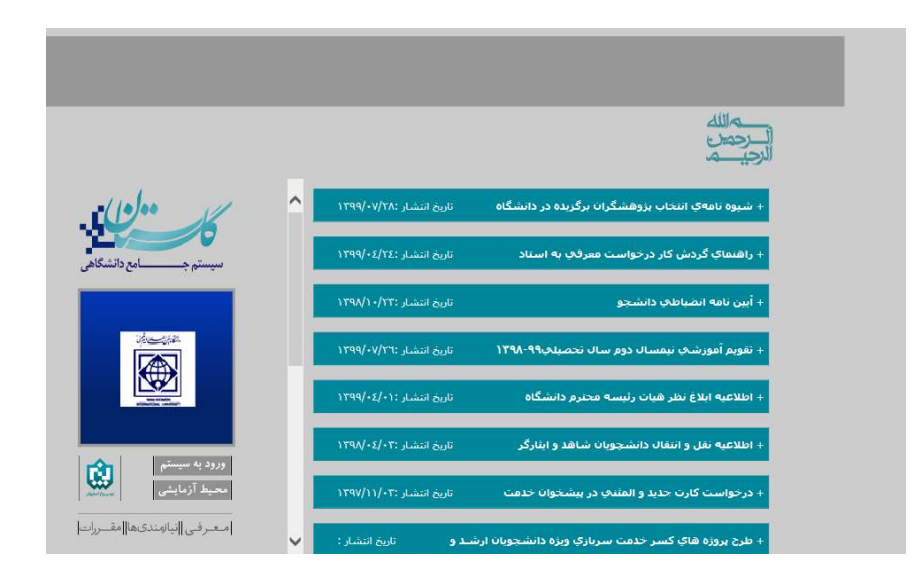

3- شناسه کاربری و گذرواژه خود را وارد نموده، سپس بر روی گزینه ورود کلیک نمایید.

| دانشگاه بین المللی امام خمینی (ره)<br>سیستم جامع دانشگاهی گلستان | شناسه کاربری :<br>شماره داوطلبی <b>b001</b>        |
|------------------------------------------------------------------|----------------------------------------------------|
|                                                                  | نمونه: b00110000002188                             |
| شناسه کاربری:<br>گذرواژه:                                        | درخصوص پذیرفته شدگان بر                            |
| مقابل را وارد نمایید:<br>کد فوق را درج نمایید 🐨 ۲۰۰۰             | اساس سوابق تحصیلی :<br>کدملی(بدون صفر سمت چپ) b001 |
| <b>گذرواژه : کدملی</b> (بطور کامل)                               |                                                    |
|                                                                  |                                                    |
|                                                                  |                                                    |